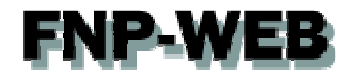

# FNP-WEBお申込みガイド (JPドメイン) Ver.1

Copyright (c) Global Partners Technology inc. all rights reserved.

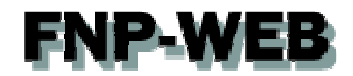

### 目次

| 第1章 | はじめに          | 3 |
|-----|---------------|---|
| 第2章 | ホスティングプランを申込む | 3 |

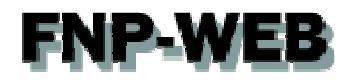

#### 第1章 はじめに

このガイドでは FNP-WEB のお申込み方法をご案内いたします。

#### 第2章 ホスティングプランを申込む

1.

お申込みページにアクセス後、お申込みプランをクリックします。

#### https://cp03.fnp-web.com/shop

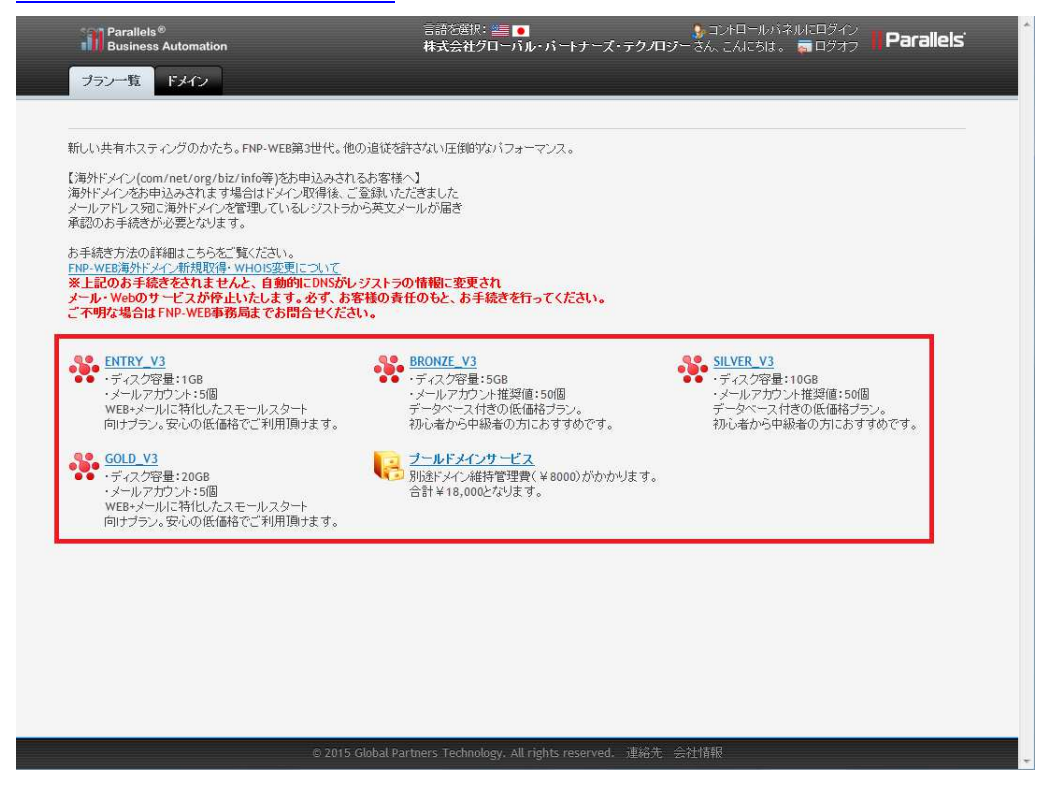

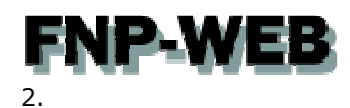

「登録するドメインをチェックする」でご希望のドメインを入力後、ドメインの種類をご選択いただき 「ドメインチェック」をクリックします。

| Parallels® Business Automation                                                                                                    | 言語を選択: 🚝 💿 🔮 コントロールバネルトログイン 📕 Paralle                                                                                            |
|----------------------------------------------------------------------------------------------------|----------------------------------------------------------------------------------------------------|
| プラン一覧 ドメイン                                                                                                    |                                                                                                    |
| <ul> <li>SILVER_V3</li> <li>■PFンインのお申込み方法は<u>こちら</u>をご覧ください。</li> <li>■時ドナインのお申込み方法は<u>こちら</u>をご覧ください。</li> </ul>                                                                                                    | ショッピングカート           SILVER_V3×1年           Y840           セットアップ料金           Y900           「アークロサー」           まま           Y900 |
| (1)税で1945メインをお申込みのお客格)<br>新規で海がトメーンをお申込みの客格)<br>グリックしますと下記画面が表示されます。<br>海がトメーンま想感的情報が必要になりますので、「すべてのドメイン連絡先を手動で構成する」を<br>「編集/新規作成」で英語での入力をお読いいたします。言範しくは上記海がドメインの「こちら」を三覧<br>「編集/新規作成」で英語での入力をお読いいたします。言範しくは上記海がドメインの「こちら」を三覧<br>「編集/新規作成」で英語での入力をお読いいたします。言範しくは上記湾がドメインの「こちら」を三覧<br>「編集/新規作成」で支語での入力をお読いいた。<br>画像をグリックして拡大 | E<br>BIRIS<br>                                                                                                    |
| 参 登録するドメインをチェックする<br>from web                                                                                                    | *                                                                                                    |
| inp-web com □ net □ org<br>□ ac □ ac.jp □ academy<br>□ agency □ asia □ bar<br>◎ 表示する LLD を増やす                                                                                                    |                                                                                                    |
| <u>一括登録、ドメイン移管モード、他社で登録済みの既存ドメインの使用</u> への切り替えもできます。                                                                                                    |                                                                                                    |
| <u>一括至録、ドメイン移営モード、他社で登録済みの既存ドメインの使用</u> への切り替えもできます。                                                                                                    | 8                                                                                                    |

#### 3.

#### ご希望ドメインが表示されない場合は「表示する TLD を増やす」をクリックします。

| フラン一覧 ドメイン                                                                                                    |                                                           |           |                                                                                                   |                                 |
|----------------------------------------------------------------------------------------------------|-----------------------------------------------------------|-----------|---------------------------------------------------------------------------------------------------|---------------------------------|
|                                                                                                    |                                                           |           | 📜 ショッピングカート                                                                                       |                                 |
| SILVER_V3                                                                                                    |                                                           |           | SILVER_V3 x 1 年                                                                                   |                                 |
| ■JPドメインのお申込み方法は <u>こちら</u> をご覧ください。<br>■海外ドメインのお申込み方法は <u>こちら</u> をご覧くたさい<br>【新規で海外ドメインをお申込みのあ客様】<br>新規で海外ドメインをお申込みの場合、ドメインの递 | 。<br>い。<br>選択・サインイン情報の入力後、「チェックアウト」を                      |           | <ul> <li>パンイン:<br/>fnp-web.ac.jp x 1年<br/>セットアップ料金<br/>合計</li> <li>モテックアウト<br/>様式をリセット</li> </ul> | ¥84000<br>¥0<br>¥6000<br>¥90000 |
| クリックしょうと下記画面が表示されます。<br>海外ドメインは英語の情報が必要になりますので、<br>「編集/新規作成」で英語での入力をお願いいたしま                                                   | 「すべてのドメイン連絡先を手動で構成する」を選択後<br>ます。詳しくは上記海外ドメインの「こちら」をご覧くださ  | ٤<br>١,١٠ |                                                                                                   |                                 |
|                                                                                                    |                                                           |           |                                                                                                   |                                 |
| 💣 登録するドメインをチェックする                                                                                                    |                                                           | 8         |                                                                                                   |                                 |
| fnp-web                                                                                                    | ac.jp ac academy<br>agency asia bar<br>bareains best bike |           |                                                                                                   |                                 |
| 一括至録、ドメイン移管モード、他社で至録済みの! Fよく、の確認                                                                                              | )表示する TLD を増やす<br><u> 既存ドメインの使用</u> への切り替えもできます。          |           |                                                                                                   |                                 |
|                                                                                                    | *27 AM +95                                                |           |                                                                                                   |                                 |
| V FX12                                                                                                    | 電客,留                                                      |           |                                                                                                   |                                 |

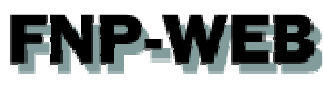

4.

他社で管理しているドメインを移管される場合、「ドメイン移管モード」を選択後、移管されるドメインを入力

「ドメインチェック」をクリックします。

| Business Automation                                                                                                    |                                                                    |                                                                                                   |                                 |
|----------------------------------------------------------------------------------------------------|--------------------------------------------------------------------|---------------------------------------------------------------------------------------------------|---------------------------------|
| ブラン一覧 ドメイン                                                                                                    |                                                                    |                                                                                                   |                                 |
| 20                                                                                                    |                                                                    | 🧝 ショッピングカート                                                                                       |                                 |
| SILVER_V3                                                                                                    | . 🔿 .                                                              | SILVER_V3 x 1 年                                                                                   |                                 |
| ■JPドメインのお申込み方法は <u>こちら</u> をご覧ください。 ■海外ドメインのお申込み方法は <u>こちら</u> をご覧ください。 【新規で海外ドメインをお申込みの場合、ドメインの選択・サインイメ<br>新規で海外ドメインをお申込みの場合、ドメインの選択・サインイメ<br>グリックしまさと「記画面が疾っされます。 海外ドメインは英語の情報が必要しておりますので、「すべてのドメ」<br>「選挙、所規律成訂で表示のも、力おた題、いびします。其以くは ト | 情報の入力1後、「チェックアウト」を<br>へ) 連絡先を手動で構成する」を選択後<br>・記述外ドメーンの「こち」は不能なたない。 | <ul> <li>ドメインペ<br/>fnp-web.ac.jp x 1年<br/>セットアップ料金<br/>合計<br/>チェックアウト</li> <li>構成をJセット</li> </ul> | ¥84000<br>¥0<br>¥6000<br>¥90000 |
|                                                                                                    |                                                                    |                                                                                                   |                                 |
| 🥑 登録するドメインをチェックする                                                                                                    | *                                                                  |                                                                                                   |                                 |
| fnp-web     ✓ ac.jp     ac       ドメインチェック     ● bargains     ● bargains                                                                                                    | c academy<br>asia bar<br>best bike                                 |                                                                                                   |                                 |
| ● 表示する 11<br>一括登録、ドメイン移管モード、他社で登録済みの既存ドメインのの                                                                                                    | <u>リ を増や 9</u><br><u>東用</u> への切り替えもできます。                           |                                                                                                   |                                 |
| ドメインの選択                                                                                                    |                                                                    |                                                                                                   |                                 |
|                                                                                                    |                                                                    |                                                                                                   |                                 |
| ● ドメイン名                                                                                                    | 運営費                                                                |                                                                                                   |                                 |

#### 5.

#### ドメインは他社で管理したまま、ホスティングプランのみお申込みされる場合は

「他社で登録済みの既存ドメインの使用を選択後、ドメインを入力、「ドメインチェック」をクリックします。

| ブラン一覧 ドメイン                                                                                                    |                                                                                                    |                                                                             |                                 |
|----------------------------------------------------------------------------------------------------|----------------------------------------------------------------------------------------------------|-----------------------------------------------------------------------------|---------------------------------|
|                                                                                                    |                                                                                                    | ショッピングカート<br>SILVER_V3 x 1年<br>がイン:<br>fnp-web.ac.jp x 1年<br>セットアップ料金<br>合計 | ¥84000<br>¥0<br>¥6000<br>¥90000 |
| 新規で海外ドメインをお申込みの場合、ドメインの選択・サ<br>クリックしますと下記画面が表示されます。<br>「海外ドメインは英語の作種粉が姿要になりますので、「すべ<br>「編集・新規作成」で英語での入力をお願いいたします。言 | ・インイン情報の入力後、「チェックアウト」を<br>てのドメイン連絡先を手動で構成する」を避れ後<br>単くは上記海外ドメインの「こちら」をご覧ください。                                                | チェックアウト 構成さりセット                                                             |                                 |
| 画像をフリックして拡大                                                                                                    |                                                                                                    |                                                                             |                                 |
| ■                                                                                                    | ۲                                                                                                    |                                                                             |                                 |
|                                                                                                    | p ac academy<br>ncy asia bar<br>gains best bike<br>i≠3 LD 2∰⊅ ≠                                                              |                                                                             |                                 |
|                                                                                                    | p     ac academy       ncy     asia       bar       yains     best       bike     if a TLD 经增やす       ダインの使用     の切り替えもできます。 |                                                                             |                                 |
|                                                                                                    | p ac academy<br>hoy asia bar<br>gains best bike<br>するTLD を増やす<br>シインの使用<br>の切り替えもできます。<br>運営費                                |                                                                             |                                 |

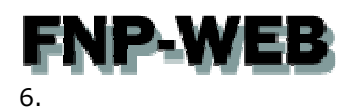

「ドメインの選択」でご希望のドメインにチェックを入っていることをご確認ください。

※複数のドメインをお申込みいただくことはできません。

| ブラン一覧 ドメイン                                                                                                    |                                        |                                                                    |                                           |
|----------------------------------------------------------------------------------------------------|----------------------------------------|--------------------------------------------------------------------|-------------------------------------------|
| SILVER_V3                                                                                                    |                                        | 記 ショッピングカート                                                        |                                           |
| <ul> <li>●Pドメインのあ申込み方法は<u>こちら</u>をご覧ください。</li> <li>&gt;海外ドメインのあ申込み方法は<u>こちら</u>をご覧ください。</li> <li>ご覧ください。</li> <li>ご覧ください。</li> <li>ご覧くで海外ドメインをあ申込みのあ客補〕</li> <li>新規で海外ドメインをお申込みの場合、ドメインの選択・サインイン(情限の入力)後、「ジ<br/>リックルませき下記画面が表示されます。</li> <li>湾外ドメインは実語の(情報が必要)になりますので、「すべてのドメイン連絡先を手動」</li> <li>ご賃集/新規作成ごで英語での入力なお腹、いたします。詳しくは上記/海外ドメインの</li> <li>「「「「「「」」」」</li> <li>「「」」」</li> <li>ご買用していていていていていていていていていていていていていていていていていていてい</li></ul> | Fェックアウト」を<br>体成する」を選択後<br>にちら」をご覧ください。 | がメウム<br>fnpweb.ac.jp x 1 年<br>セットアップ料金<br>合計<br>チェックアウト<br>構成初ルセット | A20000<br>A20000<br>A6000<br>A0<br>A84000 |
|                                                                                                    |                                        |                                                                    |                                           |
| 逡 登録するドメインをチェックする                                                                                                    |                                        |                                                                    |                                           |
| 登録するドメインをチェックする      fnp-web      アインチェック      レース・ション・ション・ション・ション・ション・ション・ション・ション・ション・ション                                                                                                    | *                                      |                                                                    |                                           |
|                                                                                                    | <u>৯</u>                               |                                                                    |                                           |

#### 7.

「構成」の質問欄に JP ドメインを取得する際の情報を入力します。

※ここでご入力いただきました情報をもとに JP ドメインを取得いたします。お間違いのないようご注意ください。

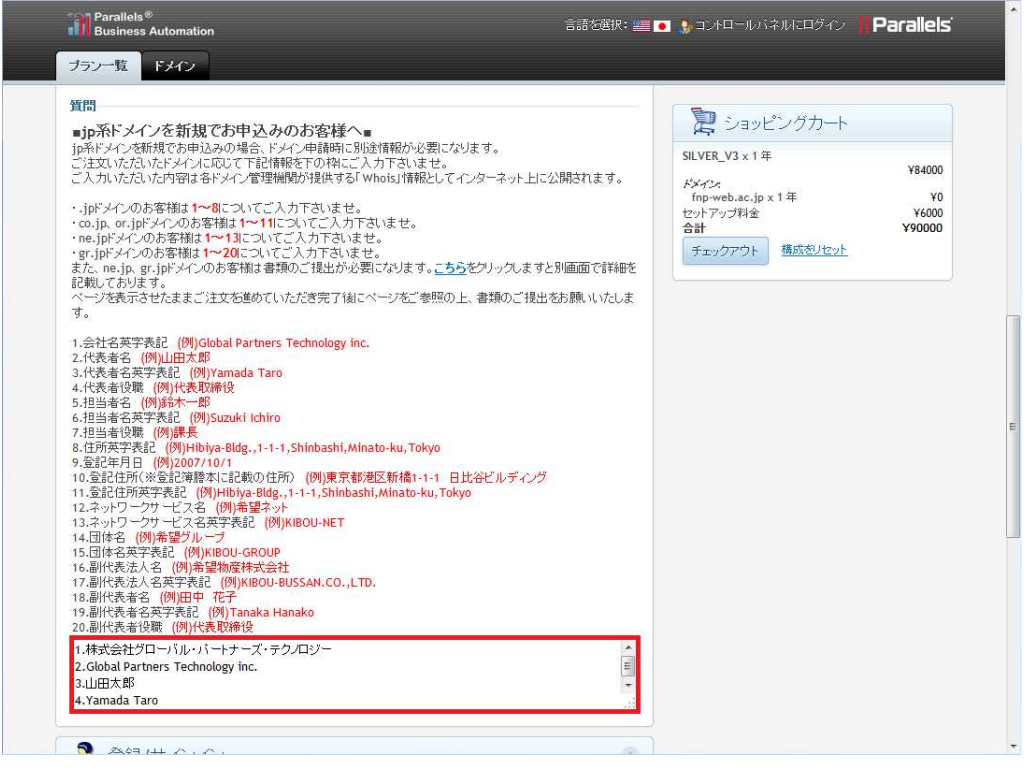

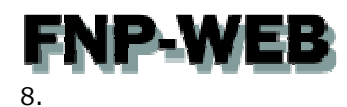

ページ下の「登録/サインイン」にお客様情報をご入力後、「登録」をクリックします。

| 2 登録/サイン・                | <b>心</b>                  |                                                           |              |
|--------------------------|---------------------------|-----------------------------------------------------------|--------------|
| 新規顧客 既存の顧<br>アスタリスク付きのフィ | 客<br>ールドは入力必須です (*)       | に<br>SILVER_V3 x 1年<br><i>FXY</i> ン<br>fon-web.ac.in x 1年 | ¥84000<br>¥0 |
| アカウントタイプ*                | ◎個人アカウント ●法人アカウント         | セットアップ料金                                                  | ¥6000        |
| 会社*                      | 株式会社グローバル・パートナーズ・テクノロジー   | モニックアウト 構成がリセット                                           | 190000       |
| 名前*                      | 敬称 名* 姓*<br>▼ FNP-WEB 事務局 |                                                           |              |
| メールアドレス*                 | cs2@denet.support         |                                                           |              |
| パスワード*                   | ••••••••••                |                                                           |              |
|                          | □表示 生成                    |                                                           |              |
| パスワード再入力*                | •••••                     |                                                           |              |
| 住所*                      | 六番町2番地8 番町Mビル3F           |                                                           |              |
| 市区町村*                    | 千代田区                      |                                                           |              |
| E *                      | Japan 💌                   |                                                           |              |
| 都道府県(州)                  | 東京都                       |                                                           |              |
| 郵便番号*                    | 102-0085                  |                                                           |              |
| 委科学石                     | 国コード* 市外局番 番号* 内線         |                                                           |              |
| 电10世 <sup>(</sup> )      | + 81 03 52751062          |                                                           |              |
| FAX 番号                   | 国コード 市外局番 番号 内線<br>+ 81   |                                                           |              |
|                          |                           |                                                           |              |

#### 9.

#### 「新しいアカウントが正常に作成されました。正常にログインしました。」と表示されます。

| Parallels®<br>Business Automation                                                                                                    | 言語や選択: <b>20 ■</b><br>株式会社グローバル・バートナーズ・テクノロ:                                                                                                    | 🐓 コントロールバネルにログイン<br>ダー さん、こんにちは。 👼 ログオフ                                                                                                    | Parallels                       |
|----------------------------------------------------------------------------------------------------|----------------------------------------------------------------------------------------------------|----------------------------------------------------------------------------------------------------|---------------------------------|
| フラン一覧         ドメイン           ・ne.jpi:メインの方案補は1~13についてこ人力下さい3<br>・gr.jpi:メインの方案補は1~20についてこ人力下さい3<br>また.ne.jp.gr.jpi:メインの方案補は書類のご見出かジ<br>記載しております。           ページを表示させたままご注文を進めていただき完了後<br>す。           ・           ・           ・           ・           ・           ・           ・           ・           ・           ・           ・           ・           ・           ・           ・           ・           ・           ・           ・           ・           ・           ・           ・           ・           ・           ・           ・           ・           ・           ・           ・           ・           ・           ・           ・           ・           ・           ・           ・           ・           ・           ・           ・           ・           ・           ・           < | ませ。<br>ませ。<br>(第こなります。 <u>こちら</u> をグリックしますと別画面で詳細を<br>にページをご参照の上、書類のご提出をお願いいたしま<br>nc.<br>tinato-ku, Tokyo<br>189世区新着1-1-1 日比谷ビルディング<br>sshi, Minato-ku, Tokyo<br>TD. | <ul> <li>ショッピングカート</li> <li>SLVER_V3×1年</li> <li>メメイス・</li> <li>アッツキション・1年</li> <li>セットアップ料金</li> <li>合計</li> <li>チェックアウト</li> <li>構成名リセット</li> </ul> | ¥84000<br>¥0<br>¥6000<br>¥90000 |
| 1.林式会社フローバル・バーナース・テクスロジー<br>2. Global Partners Technology inc.<br>3.山田太郎<br>4. Yamada Taro                                                                                                    |                                                                                                    |                                                                                                    |                                 |
| <ul> <li>登録/サインイン</li> <li>新しいアカウントが正常に作成されました。<br/>正常にロダインしました</li> </ul>                                                                                                    | ۲                                                                                                    |                                                                                                    |                                 |
| © 2015 Gl                                                                                                    | ン<br>obal Partners Technology. All rights reserved. 連絡先                                                                                                    | 会社情報                                                                                                    |                                 |

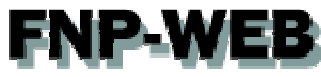

10.

「ショッピングカート」の「チェックアウト」をクリックします。

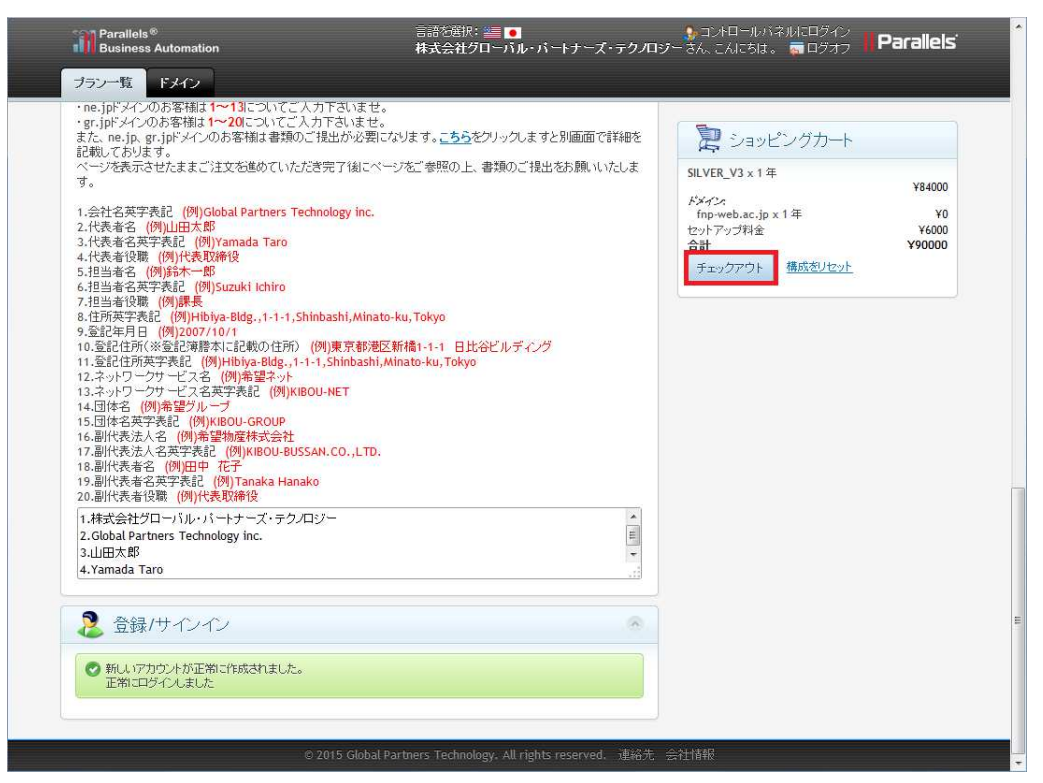

11.

「チェックアウト」が表示されましたら、お申込み内容にお間違いがないかご確認後、「当該合意書の条件に同意する」 にチェックを入れて、「注文する」をクリックします。

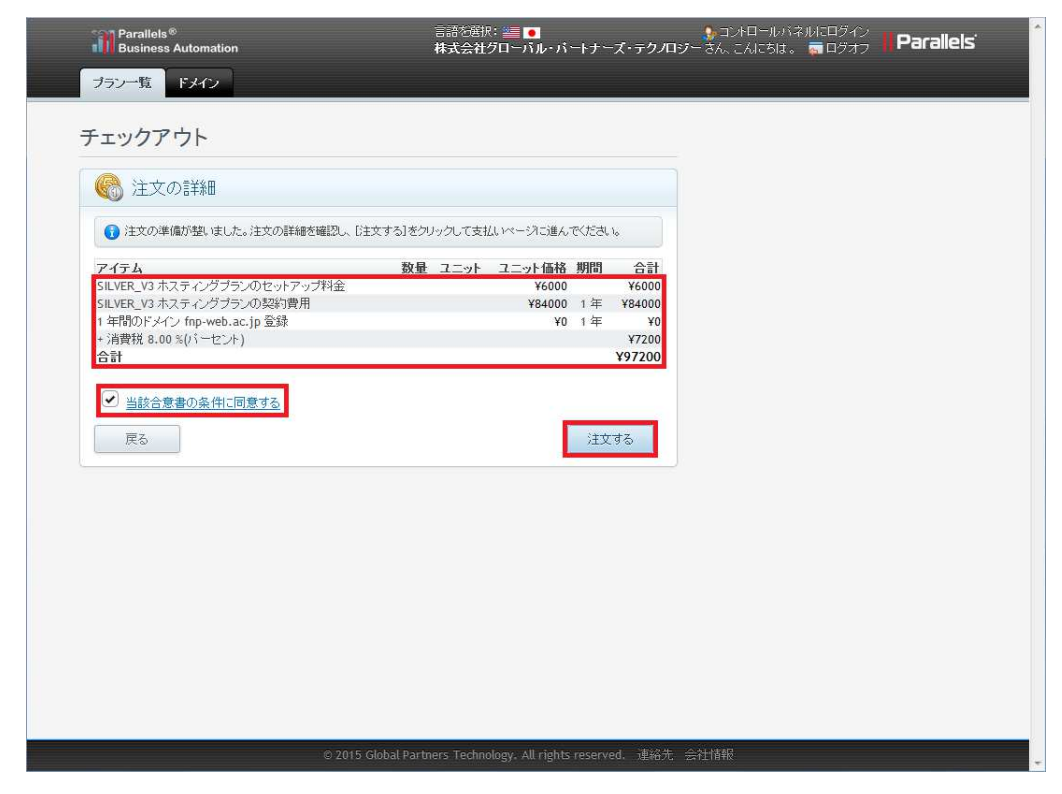

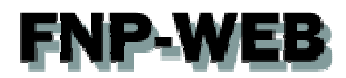

12.

支払オプションが表示されましたら、「続ける」をクリックします。

| Parallels <sup>®</sup><br>Business Automation | 言語を選択: 🚝 💿<br>株式会社グローバル・パートナーズ・テクノロジ                      | 🍨 コントロールバネルにログイン<br>ー さん こんにちは 。 🡼 ログオフ | Parallels' |
|-----------------------------------------------|-----------------------------------------------------------|-----------------------------------------|------------|
| 支払いオプション                                      |                                                           |                                         |            |
| 🝻 支払方法                                        |                                                           |                                         |            |
| 3 発注が完了しました。支払方法を選び、支払                        | いの詳細情報を入力してから、[徳ナる]をクリックしてください。                           |                                         |            |
| <ul> <li>オフライン支払い</li> </ul>                  |                                                           |                                         |            |
| 続ける                                           |                                                           |                                         |            |
|                                               |                                                           |                                         |            |
|                                               |                                                           |                                         |            |
|                                               |                                                           |                                         |            |
|                                               |                                                           |                                         |            |
|                                               |                                                           |                                         |            |
|                                               |                                                           |                                         |            |
|                                               |                                                           |                                         |            |
|                                               |                                                           |                                         |            |
|                                               |                                                           |                                         |            |
|                                               |                                                           |                                         |            |
| 10                                            | 2015 Global Partners Technology. All rights reserved. 連絡先 | 会社情報                                    |            |

#### 13.

確認が表示されましたら、お申込み完了です。

当社でお申込み内容を確認後、ご連絡をさせていただきます。

| Business Automation                                           | 林式芸在クローカル・パートナース・                                                         |          |
|---------------------------------------------------------------|---------------------------------------------------------------------------|----------|
| ブラン一覧 ドメイン                                                    |                                                                           |          |
| 左言刃                                                           |                                                                           |          |
| 生命心                                                           |                                                                           |          |
| 🗐 情報                                                          |                                                                           |          |
| ▲ 念のため、このページを印刷されておくことをお勧め                                    | りします                                                                      |          |
| FNP-WEB 事務局 様、Global Partners Technol<br>され、支払いが受領され次第、処理されます | ogy をお濯び月巻ましてi師こありがとうございます 注文は承                                           | 42       |
| ホスティングプラン                                                     | <ul> <li>契約を管理するには (いくつかの管理オブションは、 支払いが処理されるまで利用できません)</li> </ul>         | ,        |
| SILVER_V3                                                     | 1 Go to cpl3 fpp.web.com/cp                                               |          |
| 下記の注文の詳細を確認する                                                 | 2. 入力する画面において、登録プロセスにおいてす<br>した cs2@denet.support ログイン名とバスワードな<br>力してください | f定<br>i入 |
|                                                               | 契約を管理する                                                                   |          |
| 注文の詳細                                                         |                                                                           |          |
| 明細番号 1003                                                     |                                                                           |          |
| 日 2015-02-17 12:10:24<br>支払いタイプ オフライン支払い                      |                                                                           |          |
| P174                                                          | 数量 ユニット ユニット価格 期間 (                                                       | 合計       |
| SILVER_V3 ホスティングプランのセットアップ料金                                  | ¥6000 ¥6                                                                  | 5000     |
| SILVER_V3 ホスティングブランの契約費用                                      | ¥84000 1 年 ¥84                                                            | 4000     |
| 1 年間のドメイン fnp-web.ac.jp 登録                                    | ¥0 1年                                                                     | ¥0       |
| + 消費税 8.00%(パーセント)                                            | ¥7                                                                        | 7200     |
| 合計                                                            | ¥97                                                                       | 200      |
|                                                               | M. 4220                                                                   |          |
| <b>前</b> :水1育书                                                | ヘノター頂根                                                                    |          |
| 株式会社クローバル・バートナーズ・テクノロジー                                       | Global Partners Technology                                                |          |

## **FNP-WEB**

#### ご注意

- 本書の内容の一部または全部の無断転載を禁じます。
- 本書の内容は予告無く変更することがあります。
- 本書内で使用している画面キャプチャーはお客様の環境によって異なる場合があります。
- その他の商品名、会社名は各社の商標または登録商標です。

2015年2月 第1版発行

〔お問い合わせ先〕 FNP-WEB 事務局 電話番号:06-6231-8882 (受付時間:平日 9:00~18:00) ※土日祝除く FAX 番号:06-6231-8882 URL:http://www.fnp-web.com/ e-mail:info@fnp-web.jp

opyright (c)